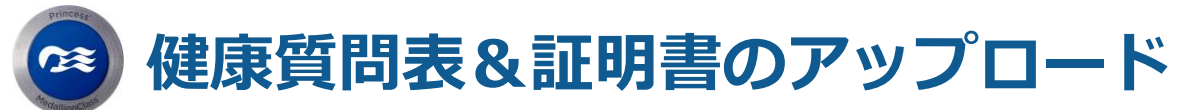

事前に健康質問票の回答とワクチン接種証明書(海外用)、ウイルス 検査陰性証明書をアップロードしていただくことによって、チェック イン時間を短縮し、スムーズにご乗船頂けます。

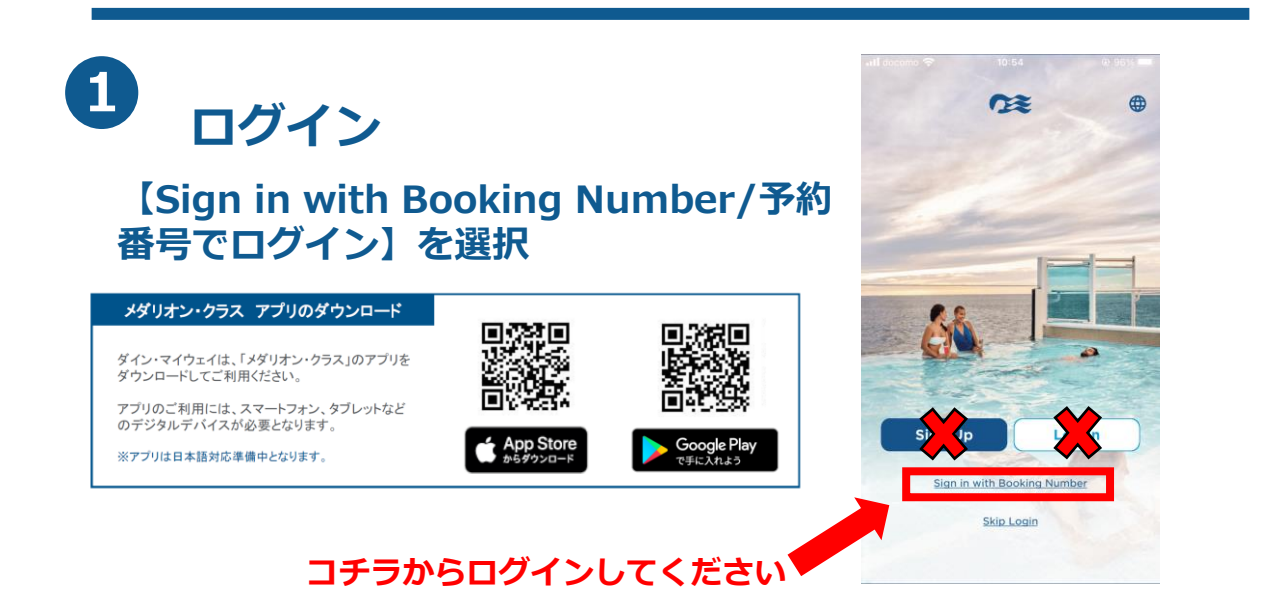

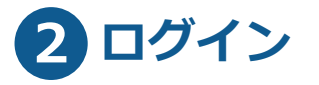

## ご予約情報をご入力の上、 【Continue】をタップ

## ◆月の表示

| JAN | FEB | MAR |
|-----|-----|-----|
| 1月  |     | 3月  |
| APR | MAY | JUN |
| 4月  | 5月  | 6月  |
| JUL | AUG | SEP |
| 7月  | 8月  | 9月  |
| OCT | NOV | DEC |
| 10月 | 11月 | 12月 |

Personal First Name 例: TARO Last Name 例: YAMADA Booking/Cabin Number 6桁の予約番号 Month 月 Day 日 Year 年

<

Quick Access

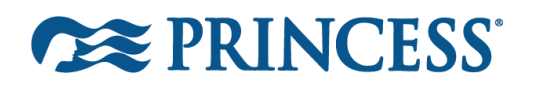

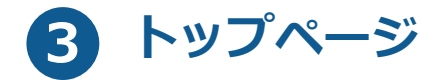

## トップページ内の 【Wellness check】を選択

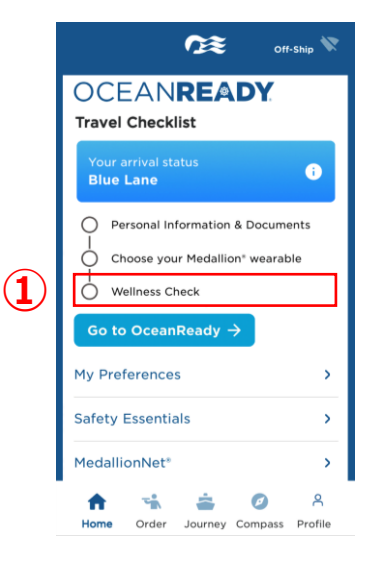

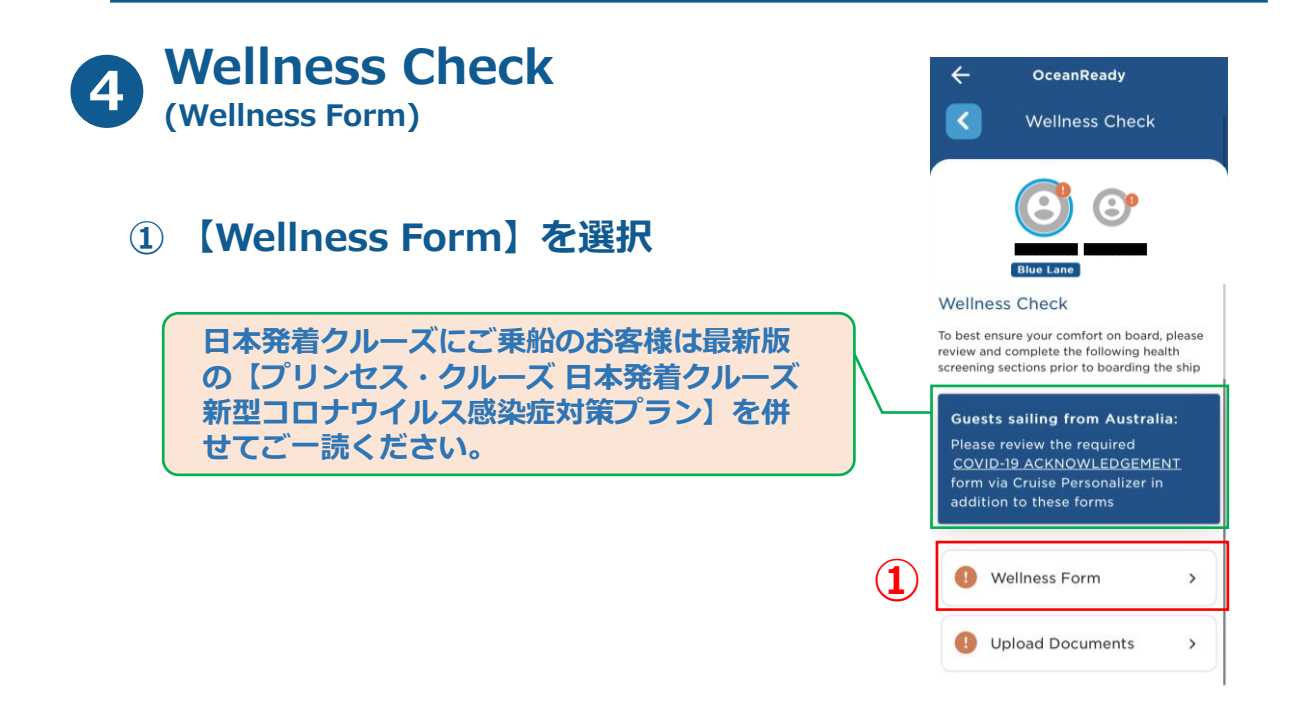

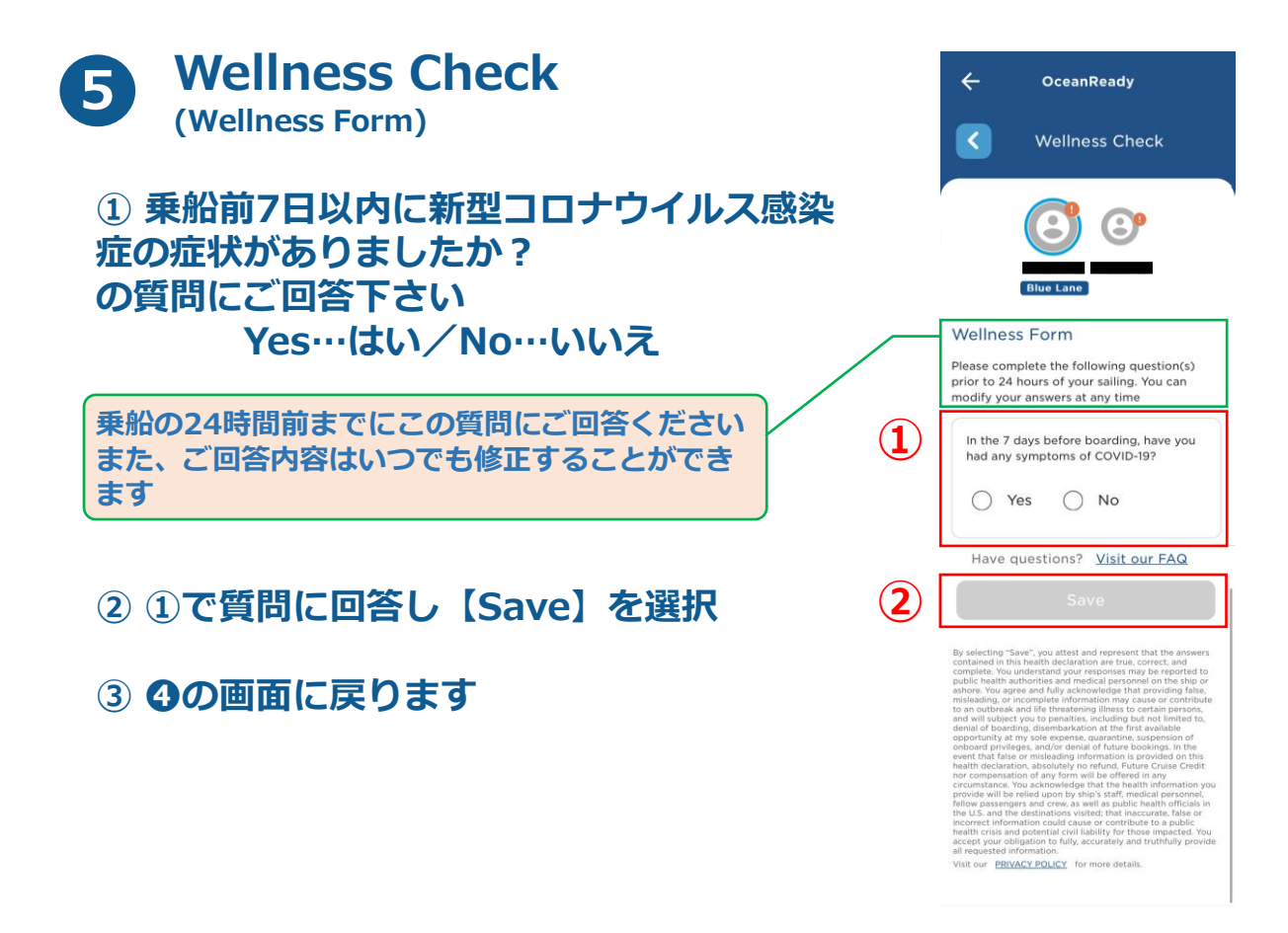

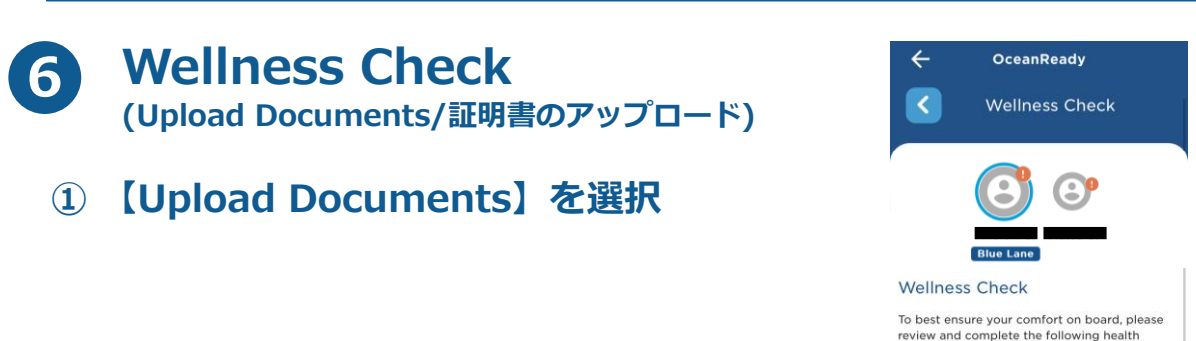

screening sections prior to boarding the ship **Guests sailing from Australia:** Please review the required <u>COVID-19 ACKNOWLEDGEMENT</u> form via Cruise Personalizer in addition to these forms

>

>

Vellness Form

Upload Documents

 $(\mathbf{1})$ 

0

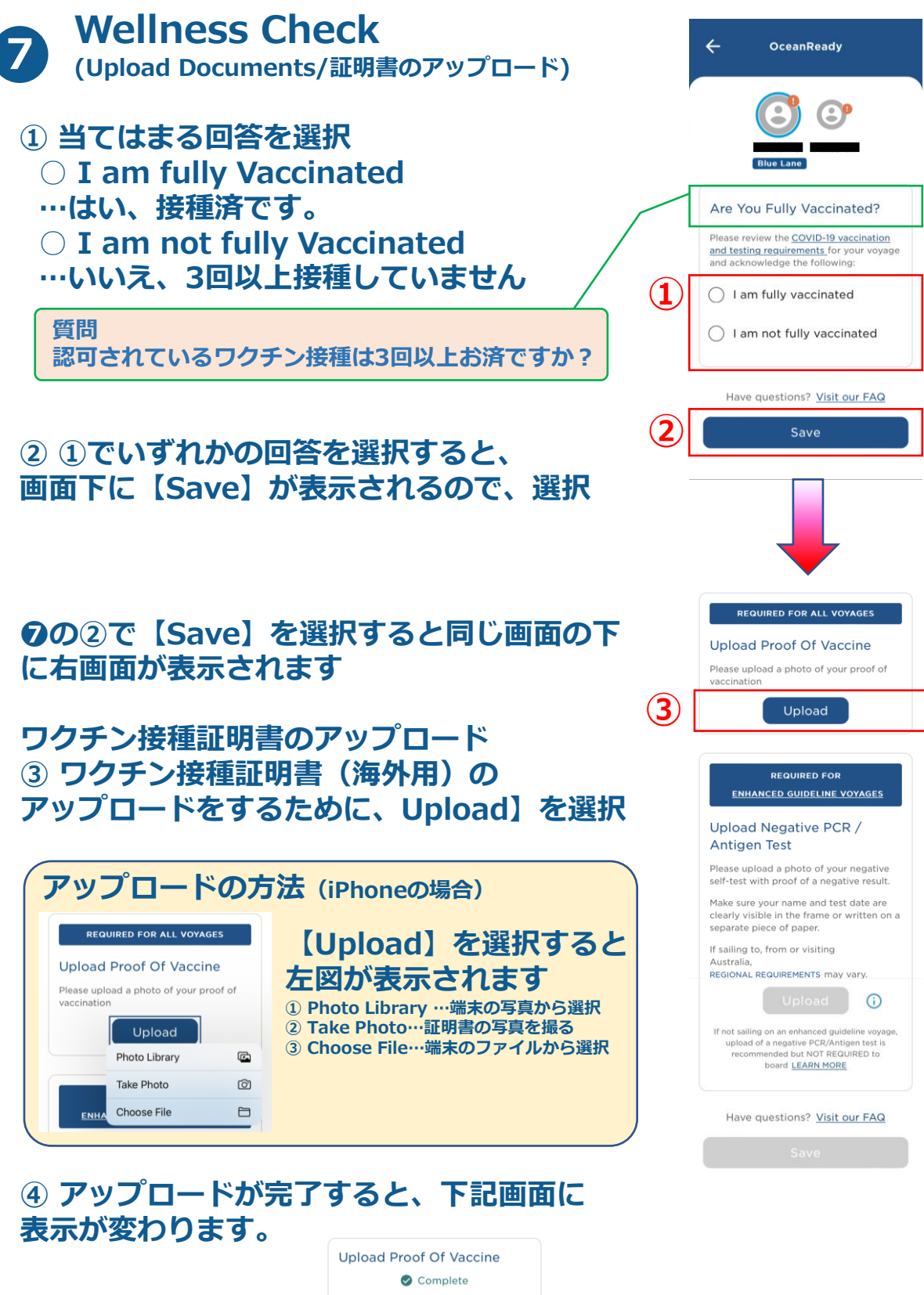

RETAKE PHOTO

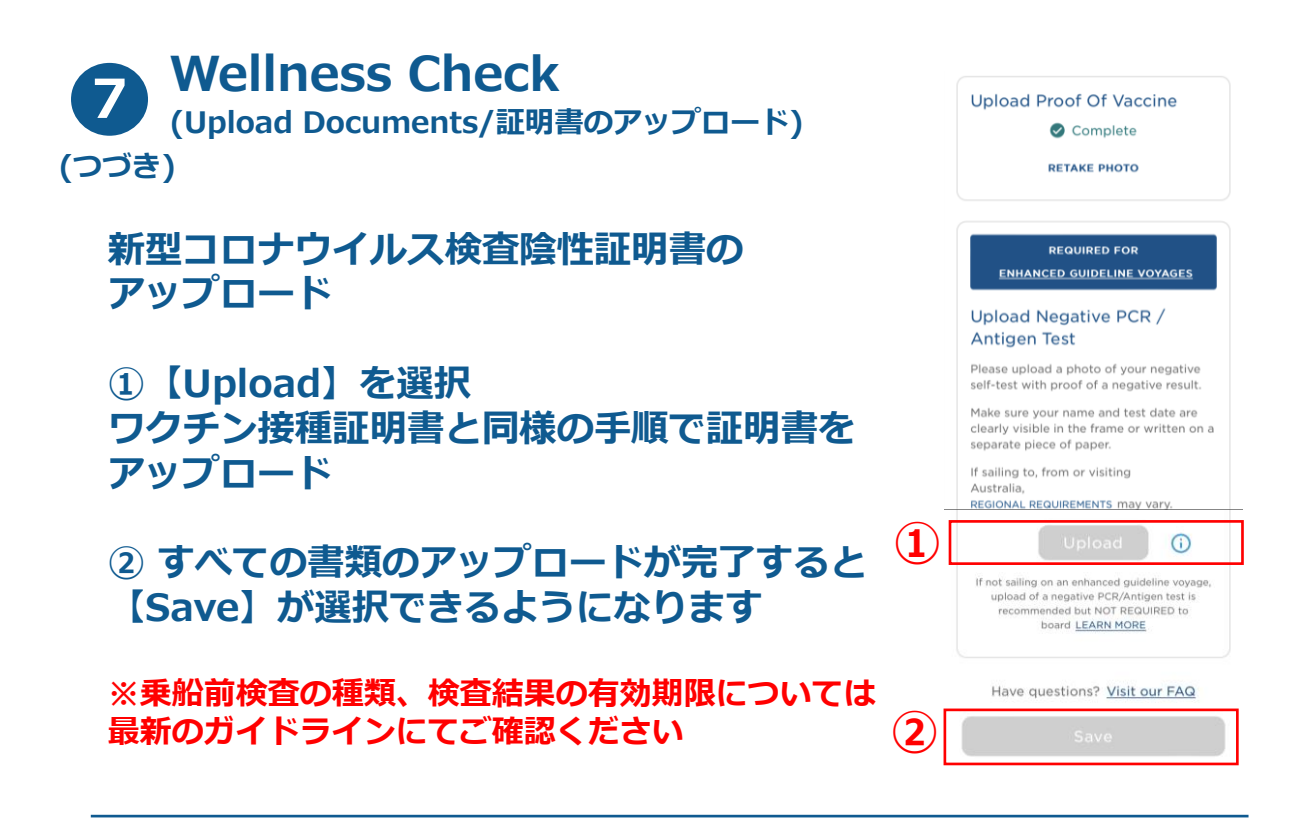

※同様の操作はWeb版からもご登録頂けます。Web版はコチラかから ※端末上の問題等で、事前に書類のアップロードを頂けない場合は、必要書類を必 ず当日ご持参ください。書類が確認できない場合、ご乗船頂けません。 ※健康質問票の回答や、各証明書のアップロードについては予告なく変更・廃止に なる場合がございます。 ※その他、ご乗船されるクルーズの乗船条件についてはお客様各自において事前に ご確認ください。

(日本の場合はこちら <u>https://www.princesscruises.jp/customers\_reserved/oceanready/</u>)